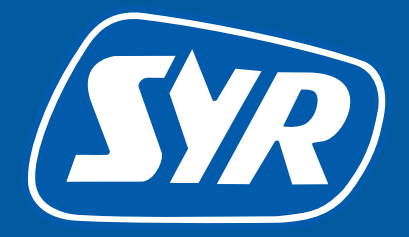

# Haustechnik mit System

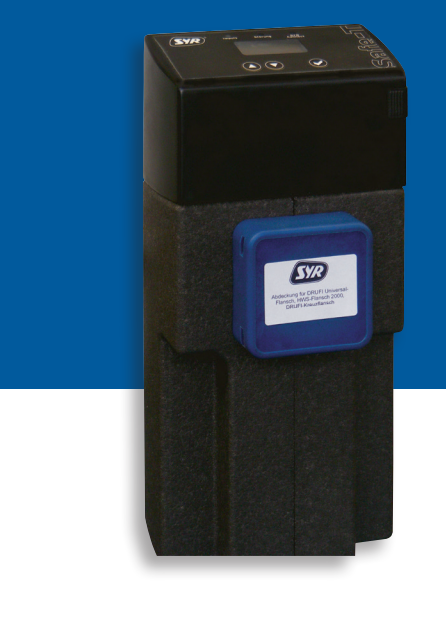

0

# Safe-T Connect

# **Smart start**

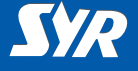

#### Installing the Safe-T Connect

If a SYR DRUFI + pressure reducer-filter combination is already installed, this installation need not be altered.

The Safe-T Connect leakage protection should be installed between filter and flange.

If a SYR DRUFI is not installed, proceed as follows.

- Install the SYR universal flange (1, Accessories) in the supply pipe.
- Mount the Safe-T Connect (2) on the universal flange.
- Close off the filter connection on the front aside of the Safe-T Connect with a blanking cap (3, Accessories) or connect a SYR DRUFI + at this point.

#### Note:

Observe the relevant operating and user manual when fitting and commissioning!

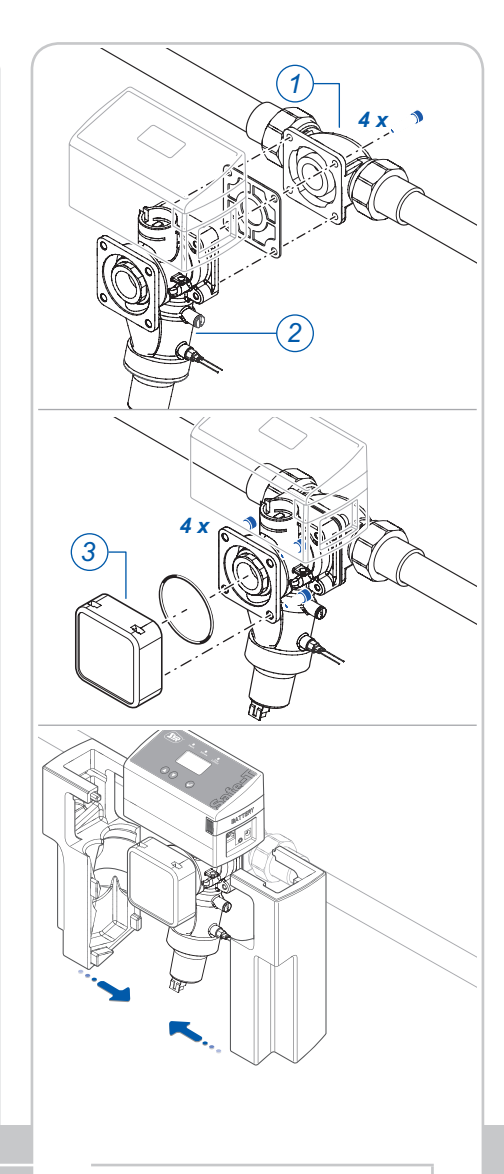

# Installation

 $\bigcirc$ 

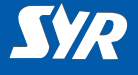

#### Router settings and network connection

DHCP must be available and enabled on the Internet router so that the Safe-T Connect is automatically assigned an IP address.

- Connect the Safe-T Connect to the network using a network cable (1).
- Connect the mains adapter (2) and plug it into a mains socket.

The Safe-T Connect starts working as soon as voltage is applied.

#### Note:

If no network cable is available in the immediate vicinity, we recommend that you make the network connection with one of the Power-Line systems (3) available on the market.

**Network connection** 

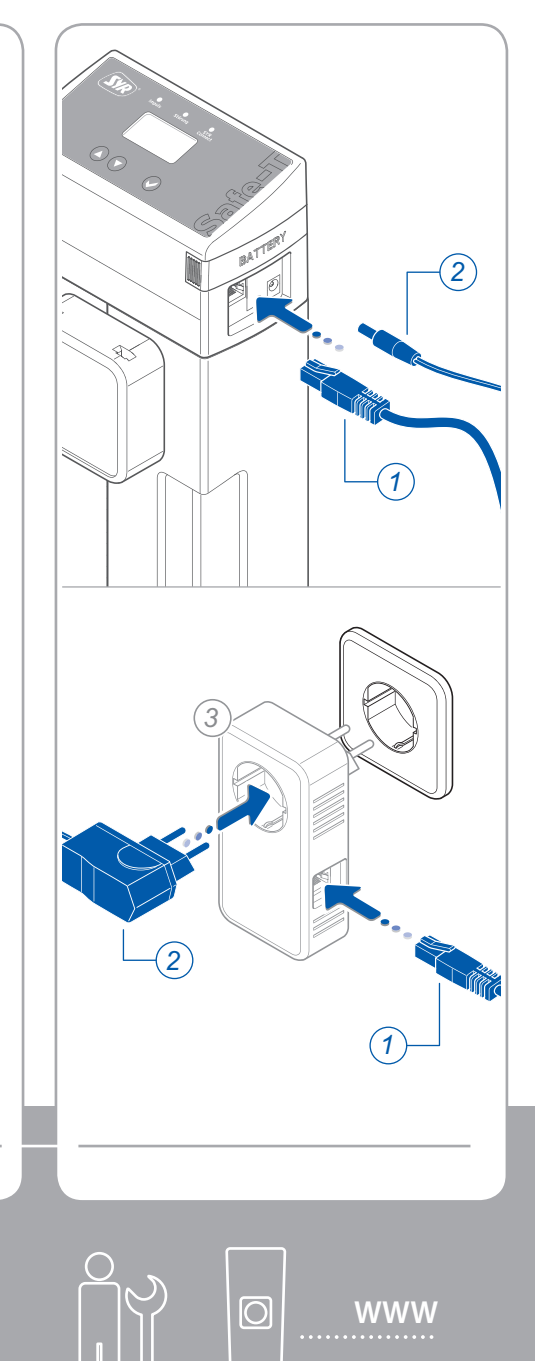

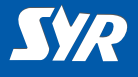

### Installing the SYR app

 Download the free SYR app from the App Store and install it.

or

Scan the QR code opposite.

Alternatively, you can use your standard web browser.

To access the registration form, go to http://syrconnect.de.

Follow the instructions in the browser window.

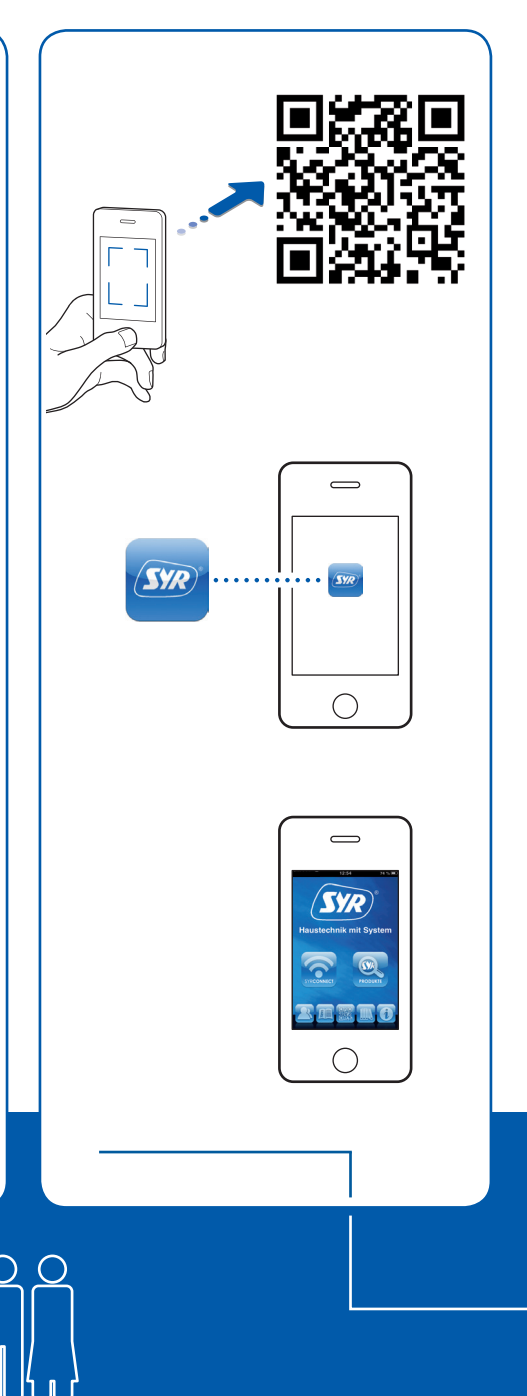

Downloading the SYR app

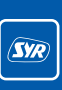

••••••

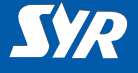

#### Setting up SYR Connect access

To be able to control your Safe-T Connect over the Internet, you must register with SYR.

- Start the SYR app and press the "Connect" button.
- Start the registration and enter the individual appliance code that is supplied with the appliance.
- Press "Check code".
- Enter whether the appliance is installed with or without filter. The corresponding pictogram will appear.
- Close the SYR app and restart it.

#### Note:

Note that remote access to your Safe-T Connect via the Internet is only possible if the router is connected to the Internet.

Do not switch off your router f you wish to control the Safe-T Connect remotely over the Internet.

| I       | ou have a Safe-T but still<br>no SYRconnect access? |
|---------|-----------------------------------------------------|
|         | Register                                            |
|         | 17:12 55 %                                          |
| ack     | <b>SY</b> R                                         |
| Code r  | number                                              |
| Where d | lo I find the code number?                          |
|         |                                                     |
|         |                                                     |
|         |                                                     |
|         |                                                     |
|         |                                                     |
|         |                                                     |

Registration

| <u>SYR</u> |  |
|------------|--|
|            |  |

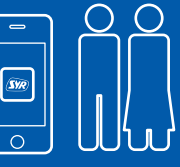

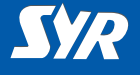

#### Selecting the Safe-T Connect

 Sign in by pressing "Connect" and entering your user name and password.

After signing in, a summary of your registered appliances will be shown.

From the list, select an entry to control the Safe-T Connect in question.

#### Making basic settings

Using the SYR app, you now have access to your Safe-T Connect at any time.

 Configure your leakage protection parameters.

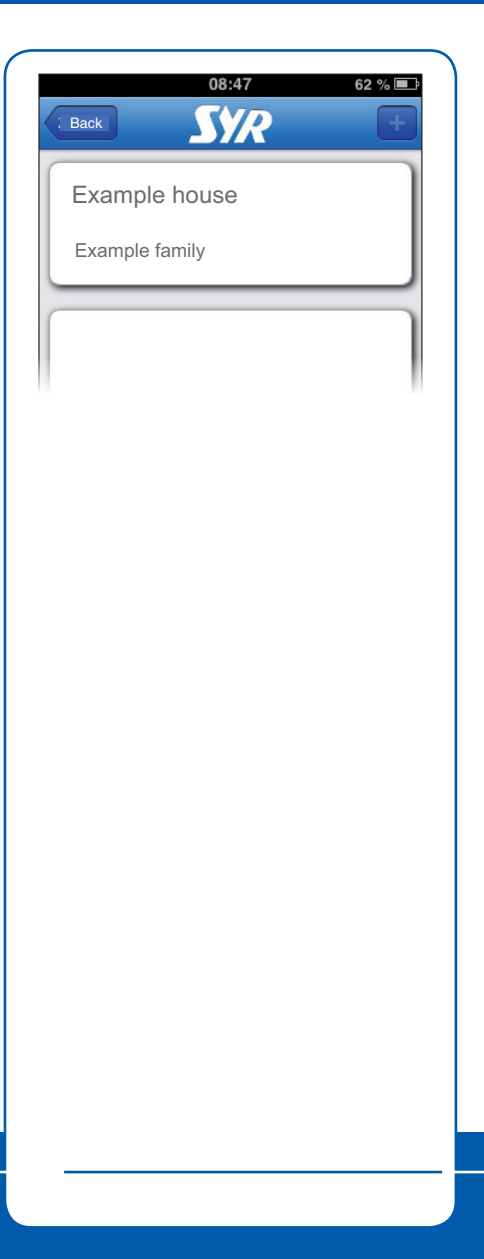

# **Basic settings**

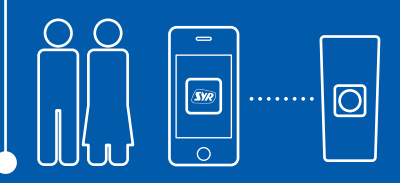

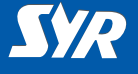

#### Controlling the Safe-T Connect

You can control the following functions with the SYR app:

- disabling the leakage protection for a configurable period,
- switching from present to absent and back,
- changing detailed settings for presence or absence (presence/absence leakage and timed leakage per drawing cycle),
- manual opening and closing of the shut-off.

Via the "Status" button, you can obtain information at any time about the current settings and the operational status of your Safe-T Connect.

Under "Statistics" you will find the daily, monthly and cumulative water consumption for your system with a corresponding graphical presentation.

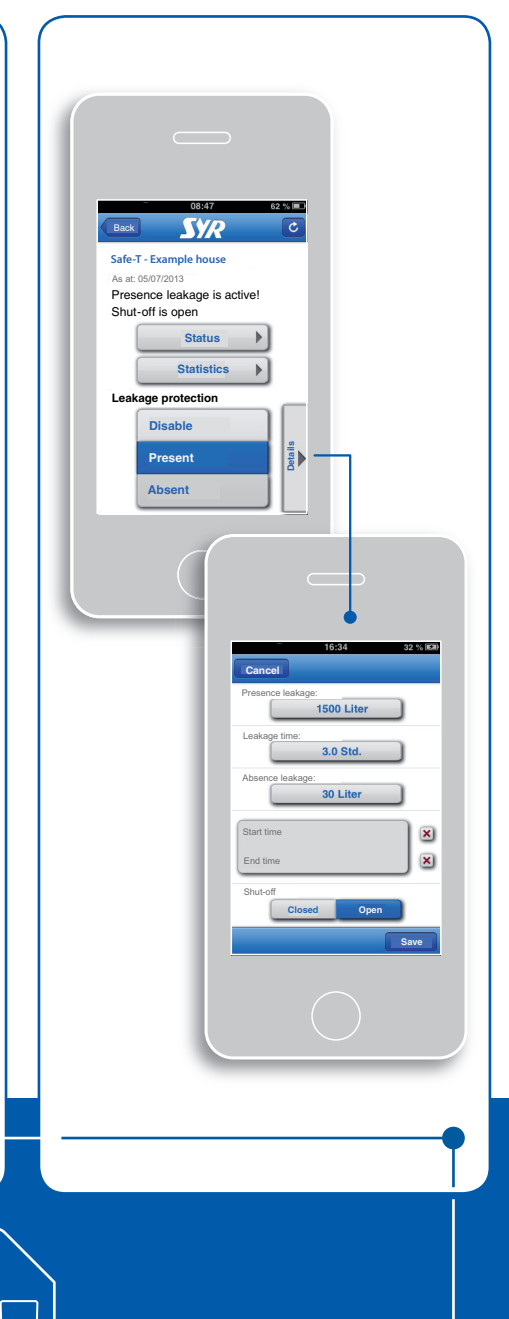

## Operation

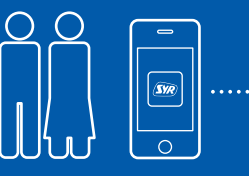

#### Issued/produced by

SYR Hans Sasserath GmbH & Co. KG Mühlenstrasse 62 41352 Korschenbroich

© SYR Hans Sasserath GmbH & Co. KG

Copying of this manual, including of extracts, is only permitted with the written permission of Hans Sasserath GmbH & Co. KG.

All product names mentioned in this manual are the property of the respective brand name owners.

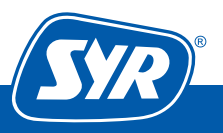